# Guia de conexão

# Instalando uma impressora conectada localmente (Windows)

**Nota:** se o sistema operacional não for suportado pelo CD *Software e documentação*, será necessário usar o Assistente Adicionar impressora.

Pode haver atualizações do software da impressora disponíveis no site da Lexmark na Internet em **www.lexmark.com**.

## O que é impressão local?

*Impressão local* é a impressão feita em uma impressora conectada localmente (uma impressora que está conectada diretamente ao computador por meio de um cabo USB). Ao configurar esse tipo de impressora, instale o software da impressora *antes* de conectar o cabo USB. Para obter mais informações, consulte a documentação de configuração fornecida com a impressora.

O CD de Software e documentação pode ser usado para instalar o software da impressora necessário na maioria dos sistemas operacionais Windows.

## Instalando a impressora usando o CD de Software e documentação

Com o CD de Software e documentação, você pode instalar o software da impressora nos seguintes sistemas operacionais:

- Windows Vista e Windows Vista x64 Edition
- Windows Server 2003 e Windows Server 2003 x64 Edition
- Windows XP e Windows XP x64 Edition
- Mac OS X
- Red Hat Enterprise Linux WS 4 e Red Hat Enterprise Linux WS 5
- openSUSE Linux 11.2 e openSUSE Linux 11.3
- SUSE Linux Enterprise Desktop 10 e SUSE Linux Enterprise Desktop 11
- SUSE Linux Enterprise Server 10 e SUSE Linux Enterprise Server 11
- Debian GNU/Linux 5.0
- Ubuntu 10.04, Ubuntu 9.10 e Ubuntu 9.04
- Linpus Linux Desktop 9.6
- Red Flag Linux Desktop 6.0
- 1 Feche todos os aplicativos abertos.
- 2 Insira o CD Software e documentação na unidade.

Se a tela de instalação não for exibida após um minuto, inicie o CD manualmente:

- a Clique em 🧐, ou clique em Iniciar e depois em Executar.
- **b** Na caixa Iniciar Pesquisa ou Executar, digite **D**: \setup.exe, onde **D** é a letra da unidade de CD ou DVD.
- **3** Clique em **Instalação recomendada** e siga as instruções exibidas na tela do computador.

#### Instalando a impressora usando o Assistente para adicionar impressora (Windows)

Nota: A instalação da impressora usando o Assistente para adicionar impressora é suportada para Windows XP e posterior.

- 1 Feche todos os programas de software abertos.
- 2 Insira o CD Software e documentação na unidade.

- **3** Feche o software de instalação.
- 4 Adicionar a impressora.
  - a Clique em 🧐, ou clique em Iniciar e depois clique em Executar.
  - **b** Na caixa Início de pesquisa ou Executar, digite **controlar impressoras**.
  - c Pressione Enter ou clique em OK.
  - d Na área Tarefas da impressora, clique em Adicionar impressora.
- 5 Quando solicitado, selecione a instalação de uma impressora local e clique em Com disco.
- 6 Especifique a localização do software da impressora.

Nota: O caminho deve ser semelhante a D:\Drivers\Print\GDI\, onde D é a letra da unidade de CD ou DVD.

7 Clique em OK.

## Instalando as impressoras conectadas em uma rede (Windows)

## O que é impressão em rede?

Em ambientes Windows, as impressoras de rede podem ser configuradas para impressão direta ou compartilhada. Ambos os métodos de impressão em rede exigem a instalação de um software de impressora e a criação de uma porta de rede.

| Método de impressão                                                                                                    | Exemplo |
|----------------------------------------------------------------------------------------------------|---------|
| <ul> <li>Impressão IP</li> <li>A impressora é conectada diretamente à rede por meio de um cabo de rede, como um cabo Ethernet.</li> <li>O software da impressora é normalmente instalado em cada um dos computadores da rede.</li> </ul>                                                                                                    |         |
| <ul> <li>Impressão compartilhada</li> <li>A impressora é conectada a um dos computadores da rede por meio de um cabo local, como um cabo USB ou paralelo.</li> <li>O software da impressora é instalado no computador que está conectado à impressora.</li> <li>Durante a instalação do software, a impressora é configurada para ser "compartilhada", para que outros computadores da rede possam imprimir nela.</li> </ul> |         |

#### Instalando a impressora em uma rede Ethernet

Antes de instalar a impressora em uma rede com fio, verifique se você concluiu a instalação inicial da impressora e se a impressora está conectada a uma rede Ethernet ativa com um cabo Ethernet.

- 1 Feche todos os programas de software abertos.
- 2 Insira o CD do software de instalação.

Se a tela de boas-vindas não for exibida após um minuto, inicie o CD manualmente:

- a Clique em 🧐, ou clique em Iniciar e depois clique em Executar.
- **b** Na caixa Iniciar Pesquisa ou Executar, digite **D**: \setup.exe, onde **D** é a letra da unidade de CD ou DVD.

3 Clique em Instalação recomendada e siga as instruções exibidas na tela do computador.

**Nota:** para configurar a impressora usando um endereço IP estático, usando o protocolo IPv6, ou para configurar impressoras usando scripts, selecione **Instalação personalizada** e siga as instruções exibidas na tela do computador.

- 4 Quando solicitado a escolher um tipo de conexão, selecione Conexão Ethernet.
- 5 Siga as instruções exibidas na tela do computador.

#### Compartilhando a impressora em uma rede

- **1** Feche todos os programas de software abertos.
- 2 Insira o CD do software de instalação.
  - Se a tela de boas-vindas não for exibida após um minuto, inicie o CD manualmente:
  - a Clique em 🧐, ou clique em Iniciar e depois clique em Executar.
  - **b** Na caixa Iniciar Pesquisa ou Executar, digite **D:\setup.exe**, onde **D** é a letra da unidade de CD ou DVD.
- 3 Clique em Instalação recomendada e siga as instruções exibidas na tela Bem-vindo.
- 4 Quando for solicitado, selecione a impressora que deseja instalar e clique em Adicionar impressora.
- 5 No painel à esquerda, em Componentes Selecionados, clique em + próximo ao modelo de impressora que você deseja adicionar.
- 6 Clique em Porta.

No painel à direita, selecione a porta em que a impressora está conectada fisicamente. LPT1 estará selecionado por padrão.

- 7 Clique em + próximo à Compartilhada e selecione Compartilhada.
- 8 Clique em Nome Compartilhado e digite o nome da impressora compartilhada no campo Nome Compartilhado no painel à direita.
- **9** Se for apropriado para a sua rede, selecione **Publicar Impressora em Diretório Ativo** e digite as informações necessárias no painel direito.
- 10 Caso deseje que o driver seja o driver padrão, selecione Driver Padrão.
- 11 Caso deseje associar um perfil de driver a esta impressora, clique em **Perfil de Driver** e selecione a configuração no painel à direita.
- **12** Para incluir qualquer nota ou informações de local específicas para a impressora, clique em **Comentários** > **Localização**.
- 13 Selecione qualquer outro componente que deseja instalar e clique em Concluir.
- **14** Siga as instruções exibidas na tela do computador.

# Instalando a impressora conectada localmente (Macintosh)

#### Antes de instalar a impressora localmente (Macintosh)

A impressora pode ser conectada a uma rede local por meio de um cabo USB. Ao configurar a impressora dessa forma, instale o software da impressora *antes* de conectar o cabo USB. Para obter mais informações, consulte a documentação fornecida com a impressora.

O CD de Software e documentação pode ser usado para instalar o software da impressora necessário.

Nota: É possível fazer o download do driver da impressora do site em www.lexmark.com.

# Criando uma fila no Utilitário de configuração de impressora ou Centro de impressão (Macintosh)

Para a impressão local a partir de um computador Macintosh, é preciso criar uma fila de impressão:

- 1 Instale um arquivo de driver de impressora no computador.
  - **a** Insira o CD do Software e documentação e clique duas vezes no pacote instalador da impressora.
  - **b** Siga as instruções exibidas na tela do computador.
  - c Selecione um destino e clique em **Continuar**.
  - **d** Na tela Instalação fácil, clique em **Instalar**.
  - e Digite a senha do usuário e clique em OK.
     Todo o software necessário é instalado no computador.
  - f Clique em Fechar quando a instalação for concluída.
- **2** No Localizador, navegue até:

#### **Aplicativos > Utilitários**

- 3 Clique duas vezes em Utilitário de configuração de impressora ou Centro de impressão.
- 4 Verifique se a fila de impressão foi criada:
  - Se a impressora conectada via USB for exibida na Lista de impressoras, saia do Centro de impressão ou do Utilitário de configuração de impressora.
  - Se a impressora conectada via USB não for exibida na Lista de impressoras, verifique se o cabo USB está conectado adequadamente e se a impressora está ligada. Depois que a impressora for exibida na Lista de impressoras, saia do Centro de impressão ou do Utilitário de configuração de impressora.

## Instalando as impressoras conectadas em uma rede (Macintosh)

## Instalando impressora em uma rede com fio (Macintosh)

- 1 Instale o arquivo do driver no computador:
  - **a** Insira o CD do Software e documentação e clique duas vezes no pacote instalador da impressora.
  - **b** Siga as instruções exibidas na tela do computador.
  - c Selecione um destino e clique em Continuar.
  - d Na tela Instalação padrão, clique em Instalar.
  - Digite a senha do usuário e clique em OK.
     Todo o software necessário é instalado no computador.
  - f Clique em Fechar quando a instalação for concluída.
- 2 Adicionar a impressora.
  - Para impressão IP:

#### No Mac OS X versão 10.5 ou posterior

- a No menu Apple, navegue até:
   Preferências do sistema > Imprimir e fax
- **b** Clique em + e depois na guia **IP**.
- c Digite o endereço IP da impressora no campo Endereço e clique em Adicionar.

#### Para o Mac OS X versão 10.4 ou anterior

- a No Localizador, navegue até: Aplicativos > Utilitários
- **b** Clique duas vezes em **Utilitário de configuração de impressora** ou **Centro de impressão**.
- c Em Lista de impressoras clique em Adicionar e depois em Impressora IP.
- **d** Digite o endereço IP da impressora no campo Endereço e clique em **Adicionar**.
- Para impressão AppleTalk:

Nota: Verifique se AppleTalk está ativado na impressora.

#### Para o Mac OS X versão 10.5

- a No menu Apple, navegue até:
   Preferências do sistema > Imprimir e fax
- b Clique em + e depois navegue até:
   AppleTalk > selecione a impressora na lista > Adicionar

#### Para o Mac OS X versão 10.4 ou anterior

- a No Localizador, navegue até:
   Aplicativos > Utilitários
- **b** Clique duas vezes em **Utilitário de configuração de impressora** ou **Centro de impressão**.
- **c** Na lista de impressoras, clique em **Adicionar**.
- d Clique na guia Navegador padrão > Mais impressoras.
- e No primeiro menu pop-up, selecione AppleTalk.
- f No segundo menu pop-up, selecione Zona AppleTalk local.
- **g** Selecione a impressora na lista e clique em **Adicionar**.

**Nota:** Se a impressora não estiver na lista, você pode adicioná-la utilizando o endereço IP. Para obter mais informações, entre em contato com o profissional que fornece suporte ao sistema.

#### Instalando outro software em um computador Macintosh

Os utilitários as seguir podem ser encontrados na partição Macintosh do CD de Software e documentação:

- Carregador de arquivo de impressora (OS X)
- Status da impressora (OS X)

O conteúdo do CD de Software e documentação é copiado na unidade de disco rígido do computador durante a instalação inicial da impressora.